# Příručka k programu

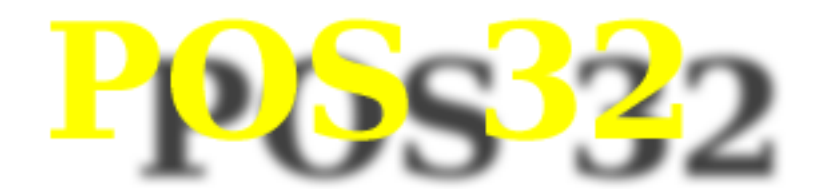

| Šunková vejce změna    | Mečoun se ze<br>tabaske | eleným  | Vepřová panenka<br>Montreal |           | Hověz                 | Hovězí T-bone steak |              |                      | Objednaná PLU |       |             |
|------------------------|-------------------------|---------|-----------------------------|-----------|-----------------------|---------------------|--------------|----------------------|---------------|-------|-------------|
|                        |                         |         |                             |           |                       | Kuřecí ste          |              | eak s vinnou hruškou |               |       |             |
| Růže z uzeného lososa  | Smažené gru             | Indle s | Vepřové nudlič              | ky po     | Tofu na srbský způsob |                     | •            | 140                  | ,00 1,        | 0 14  | 0,00        |
|                        | Cayens                  | n       | Italsku                     |           |                       |                     | Grilovaný    | uruguaysk            | ý steak       |       |             |
| Parmská šunka s        | Kuřecí steak s          | vinnou  | Grilovaný Ribey             | e steak   | Resto                 | ované tofu na       |              | 255                  | ,00 1,        | 0 25  | 5,00        |
| v pecenou cib.         | nrusko                  | u       |                             |           | tep                   | blem chres          | Marinovaný   | vepřový              | steak         |       |             |
| Balkánská polévka      | Kuřecí steak            | s vůní  | Grilovaný urugu             | layský    | Rýžo                  | ová pánev se        |              | 150                  | ,00 1,        | 0 15  | 0,00        |
|                        | геска                   |         | steak                       |           | z                     | eleninou            | Pardubická   | jehla                |               |       |             |
| Krémová česnečka se    | Kuřecí křide            | ika v   | Hovězí bifte                | ks        | Smaž                  | . bramborové        |              | 240                  | ,00 1,        | 0 24  | 0,00        |
| syrem                  | boston.om               | acc     | krepelcim                   | 1         | '                     | hranolky            |              |                      |               | 78    | 5,00        |
| Hovězí vývar s liškami | Kuřecí pánev            | s tofu  | Hovězí nudličky             | / s bell  | Ameri                 | cké brambory        |              | Nov                  | á PLU         |       |             |
|                        |                         |         | papriko                     |           |                       |                     | Kuřecí ste   | ak s vůní            | řecka         |       |             |
| Fruiti de mare s       | Vepřové indic           | ké saté | Sečuánský kacl              | nní filet | Smaže                 | né bramborové       |              | 140,00 1,0 140       |               | 0,00  |             |
| česnekem               |                         |         |                             | kroket    |                       |                     |              |                      |               |       |             |
| Kanadský losos s       | Marinovaný v            | epřový  | Pardubická jehla            |           | Grilovaný             |                     | Grilovaný    | uruguaysk            | ý steak       |       |             |
| bylinkov               | steak                   |         |                             |           |                       |                     |              | 255                  | ,00 1,        | ,0 25 | 5,00        |
| Vše                    |                         |         | <b></b> _                   |           |                       |                     |              |                      |               | 39    | 5,00        |
|                        |                         |         |                             |           |                       |                     |              |                      |               |       |             |
| NEALKO                 | LIHOVIN                 | Y       | PŘEDKRM                     | Y         | HLAVNÍ JÍDLA          |                     | Л            |                      | п             |       | ~           |
|                        |                         |         |                             |           |                       |                     | $\sim$       | U U                  | ₩.            | И     | 30000       |
| POLÉVKY                | MOUČNÍKY A              | SALÁTY  | MINUTKY                     | ·         | ~                     |                     | STL          | 7                    | 0             | ٩     | ,           |
|                        |                         |         |                             |           |                       | ~                   | OTOL         | <b>'</b>             | 0             | 3     | 1           |
| 2 2                    | 285.00                  |         | ρι ΔτβΔ                     | RΔI       | ΙТΥ                   |                     | FCF          | Δ                    | 5             | 6     | v           |
|                        | ,                       |         |                             |           |                       |                     |              |                      |               | Ŭ     | ^           |
|                        |                         |         | LOG                         | СА        | SH                    | SRV                 | PLU          | 1                    | 2             | 3     | <b>+</b> _  |
|                        |                         |         |                             |           |                       |                     |              |                      |               |       |             |
|                        |                         |         |                             |           |                       |                     |              | 0                    |               |       | <u> </u>    |
|                        |                         |         |                             |           |                       |                     |              | U                    | ,             | -     |             |
|                        |                         | Û       | DEMO                        |           | 1                     |                     | 1,000 x 63(C | hipsy 85g)           |               | 25.11 | .2009 08:00 |
|                        |                         | · ·     |                             |           |                       |                     |              |                      |               |       |             |

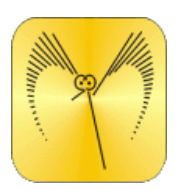

ComArr spol. s r.o. Tolarova 291 533 51 Pardubice

# Obsah

| 1. Spuštění a přihlášení do programu            | 3  |
|-------------------------------------------------|----|
| 2. Otevření stolu                               | 6  |
| 3. Markování vyhledáním PLU ve skupině          | 7  |
| 4. Markování zadáním části názvu                | 7  |
| 5. Markování zadáním PLU                        | 8  |
| 6. Markování vyhledáváním ze skupiny Oblíbené   | 8  |
| 7. Markování kopií položek na otevřeném účtu    | 8  |
| 8. Markování použitím kopie poslední objednávky | 9  |
| 9. Markování záporného počtu PLU                | 10 |
| 10. Markování zlomku PLU –např. poloviční porce | 10 |
| 11. Markování záporného zlomku PLU              | 10 |
| 12. Výmaz chybně zadaného PLU                   | 10 |
| 13. Ukončení objednávky                         | 11 |
| 14. Oddělení položek otevřeného stolu           | 11 |
| 15. Storno položek otevřeného stolu             | 12 |
| 16. Přesun položek na jiný otevřený stůl        | 13 |
| 17. Předběžný účet                              | 14 |
| 18. Individuální položka                        | 14 |
| 19. Poznámky a vzkazy do kuchyně                | 15 |
| 20. Vystavení celého účtu na hotovost           | 17 |
| 21. Výběr typu platby účtu                      | 17 |
| 22. Platba v měně                               | 18 |
| 23. Zadání slevy na účet                        | 20 |
| 24. Výběr cenové hladiny účtenky                | 21 |
| 25. Storno vystaveného účtu                     | 21 |
| 26. Dotisk účtu                                 | 23 |
| 27. Změna typu platby účtu                      | 24 |
| 28. Založení spropitného                        | 25 |
| <b>29. Denní uzávěrka</b>                       | 27 |
|                                                 |    |

# Manuál pokladního software POS32

| Pokladna  | a: 1 (Lokál) |         | Con       | nArr s.r.o. | ® 2008.4  | .1 (23.02 | .2010) STA | NDARD | )          |        |           |       |             |
|-----------|--------------|---------|-----------|-------------|-----------|-----------|------------|-------|------------|--------|-----------|-------|-------------|
|           |              | 1       |           |             |           |           |            |       | Stůl/(Líst | ek) :  |           |       |             |
|           |              |         |           | _           |           |           |            |       |            | Objedr | ianá PLU  |       |             |
|           |              |         |           |             |           |           |            |       |            | No1    | rá 101.11 |       | 0,00        |
|           |              |         |           |             |           |           |            |       |            | 10.    | u 110     |       | 0,00        |
|           |              |         |           | _           |           |           |            |       |            |        |           |       |             |
|           |              |         |           |             |           |           |            |       |            |        |           |       |             |
|           |              |         |           | _           |           |           |            | _     |            |        |           |       |             |
|           |              |         |           |             |           |           |            |       |            |        |           |       |             |
|           |              |         |           |             |           |           |            |       |            |        |           |       |             |
|           |              |         |           |             |           |           |            |       |            |        |           |       |             |
|           |              |         |           |             |           |           |            |       |            |        |           |       |             |
|           |              |         |           |             |           |           | <u>د</u> . | ⇒     |            |        |           |       |             |
|           | 2            | DODL ŇU | ouú ppop  |             | uauć uápo |           | DIVO       |       |            |        |           |       |             |
| 001       | iberie       | DOPLIN  |           |             |           |           | PIVO       |       |            |        |           |       |             |
| CAT       | ERING        | ното    | )VÁ JÍDLA |             | NEALKO    |           | PIZZA      |       | 5          | Û      | Û         | 8     | <b>~</b>    |
| Q         | w            | Е       | R         | т           | z         | U         | 1          | 0     | Р          | 7      | 8         | 9     | 1           |
| A         | S            | D       | F         | G           | н         | J         | к          | L     | Sft        | 4      | 5         | 6     | x           |
| Y         | X            | С       | V         | в           | N         | М         | _          |       | ?          | 1      | 2         | 3     | <b>←</b>    |
| ко        | NEC          | LC      | DGIN      | Přihl       | aste se:  |           |            |       |            | 0      | ,         | _     | С           |
|           |              |         |           |             |           | r         |            |       |            |        |           | 04.00 | 2040 45-01  |
| T (LOKal) |              |         |           |             |           |           |            |       |            |        |           | 24.02 | .2010 15:31 |

Po spuštění pokladny se objeví následující obrazovka:

# Spuštění a přihlášení

Na grafické klávesnici (nebo na standardní klávesnici pokud je připojena) zadejte svoje heslo klikněte na LOGIN – přihlásíte se do systému.

# **INFO:**

Dotykové monitory obecně reagují lépe na ťuknutí než na tlak. Klikat můžete nehtem nebo jiným tupým předmětem (obrácenou propisovačkou, plastikovou tyčkou apod). Nikdy nepoužívejte hrot propisovačky nebo jiný ostrý předmět- snižuje se životnost monitoru)

| Pokladna: 1 (Lokál) |             | ComAr  | r s.r.o. 🖲 2008 | 3.4.1 (23 | .02.201 | D) STANDARI | )             |       |       |        |            |
|---------------------|-------------|--------|-----------------|-----------|---------|-------------|---------------|-------|-------|--------|------------|
|                     |             |        |                 |           |         |             | Stůl/(Líst    | ek) : |       |        |            |
|                     |             |        |                 |           |         |             | Objednaná PLV |       |       |        |            |
|                     |             |        |                 |           |         |             |               |       |       |        | 0,00       |
|                     |             |        |                 |           |         |             |               | Nov   | á PLU |        |            |
|                     |             |        |                 |           |         |             |               |       |       |        | 0,00       |
|                     |             |        |                 |           |         |             |               |       |       |        |            |
|                     |             |        |                 |           |         |             |               |       |       |        |            |
|                     |             |        |                 |           |         |             |               |       |       |        |            |
|                     |             |        |                 |           |         |             |               |       |       |        |            |
|                     |             |        |                 |           |         |             |               |       |       |        |            |
|                     |             |        |                 |           |         |             |               |       |       |        |            |
|                     |             |        |                 |           |         |             |               |       |       |        |            |
|                     |             |        |                 |           |         |             |               |       |       |        |            |
|                     |             |        |                 |           | ¢       | ⇒           |               |       |       |        |            |
| Oblíbené            | DOPLŇKOVÝ I | PRODEJ | MÍCHANÉ NÁ      | POJE      | l       | PIVO        |               |       |       |        |            |
| CATERING            | нотоvá ј    | ÍDLA   | NEALKO          | ,         | F       | PIZZA       | 5             | Û     | Û     | প্র    | <b>~</b>   |
| DESTILÁTY           | MASA        |        | PASTA           |           | ⇔       | ⇒           | STŮL          | 7     | 8     | 9      | 1          |
|                     |             |        |                 |           |         | _           |               | _     | -     |        |            |
|                     |             | Û      | PLATBA St       |           | 'ih     |             | FCE           | 4     | 5     | 6      | X          |
|                     |             |        | LOG CA          |           | вн      | SRV         | PLU           | 1     | 2     | 3      | ÷          |
|                     |             |        | Stůl/(Lístek):  |           |         |             |               | 0     |       |        |            |
|                     |             |        |                 |           |         | U           | ,             | -     | 6     |        |            |
|                     |             | Û      | LORENC          |           |         |             |               |       |       | 24.02. | 2010 15:39 |

Po přihlášení máte k dispozici následující okno:

Význam jednotlivých polí:

| Oblibené  | DOPLŇKOVÝ PRODEJ | MÍCHANÉ NÁPOJE | Pľ    | vo |
|-----------|------------------|----------------|-------|----|
| CATERING  | HOTOVÁ JÍDLA     | NEALKO         | PIZZA |    |
| DESTILÁTY | MASA             | PASTA          | Û     | ⇔  |

seznam skupin, pod kterými se skrývají jednotlivá PLU. Pokud je skupin více, že se nevejdou na obrazovku, lze šipkami istovat v seznamu skupin

 Image: Second second second

/ / × €

tlačítko pro vyvolání/uzavření grafické znakové klávesnice

tlačítko pro zadávání podůčtu stolu. Blíže viz otevření stolu.

tlačítko pro zadávání počtu objednaných PLU. Blíže viz markování PLU.

tlačítko pro výmaz posledního znaku z editačního pole

tlačítko pro výmaz všech znaků z editačního pole

# STŮL

Tlačítko pro otevření/uzavření stolu. Blíže viz otevření stolu

# PLATBA

Tlačítko pro práci s účtem. Nejčastěji placení, ale také přesun účtu, storno položek z otevřeného účtu apod.

# -- Střih --

Tlačítko pro oddělení bonobloku do kuchyně střihem kuchyňské tiskárny. Blíže viz poznámky do kuchyně

do kuchyně

Tlačítko pro oddělení bonobloku do kuchyně podtržítkem. Blíže viz poznámky

FCE...

Tlačítko má různé funkce v závislosti na stavu účtu. Pokud není vybrán žádný stůl, pracuje se s uzavřenými účty. Pokud je stůl zadán, lze pomocí FCE zadávat poznámky, individuální položky atd.

# LOG

Tlačítko pro přihlášení uživatele/uzamčení pokladny. Blíže viz přihlášení

# uživatele.

| CASH | Vystavuje celý účet na hotovost v Kč                         |
|------|--------------------------------------------------------------|
| SRV  | Servisní tlačítko pro sestavy, různá infa atd. Servis Pos32. |
| PLU  | Tlačítko pro zadávání položek (PLU) Blíže viz Markování PLU  |

|  | Û |
|--|---|
|  |   |
|  | л |

v tomto okně se zobrazuje seznam otevřených stolů. Kliknutím na řádek se stolem se stůl otevře. Blíže o otevírání stolů pojednává Otevírání stolů

# Otevření stolu

Prvním úkolem pro práci s pokladnou je otevření stolu. Stůl můžete otevřít několika způsoby:

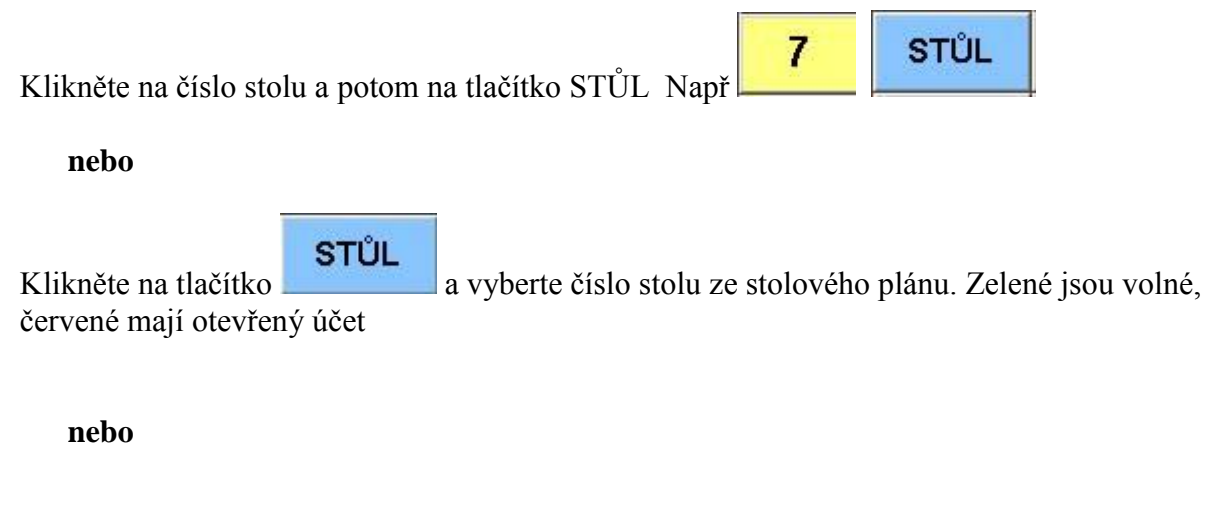

Klikněte na seznam otevřených stolů v levém dolním roku. Zde jsou uvedeny pouze stoly

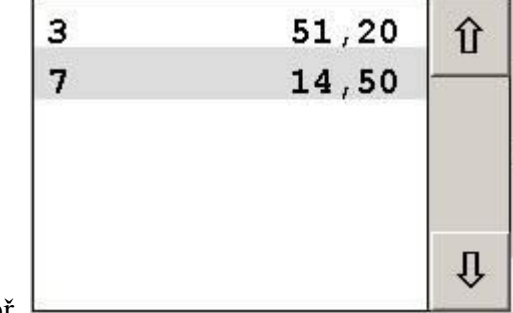

s otevřeným účtem např.

nebo

Pokud používáte podúčty stolu, zadejte ze žluté klávesnice číslo stolu, potom lomítko a potom

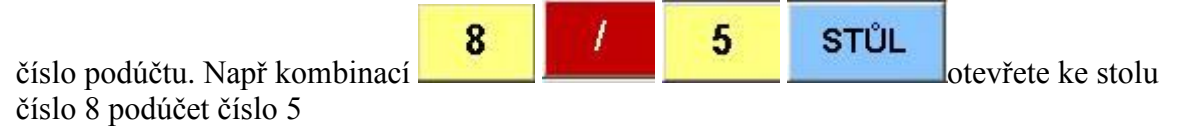

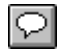

**INFO:** Podúčty nelze otevírat ze stolového plánu

# Markování PLU

Markování kódů PLU je základní práce na pokladně a proto si pečlivě přečtěte tuto sekci, protože její zvládnutí vám značně ulehčí práci s pokladnou. Zadávání PLU možno několika nezávislými způsoby, které si popíšeme:

## Markování vyhledáním PLU ve skupině

- 1. Otevřete stůl. Otevíraní stolu popisuje Otevření stolu
- Zvolte skupinu kliknuím na název skupiny např.
   Pokud skupinu nevidíte na základní obrazovce, najděte ji pomocí seznamu skupin
   Klikněte na žlutý název PLU

### Zadání jiného počtu než jeden kus

- Vícekrát kliknětě na žluté tlačítko počty se zvyšují o 1 nebo
- Na grafické klávesnici zvolte počet, kliknětě na X a potom klikněte na žlutý

| název PLU např | 3 | x | 972<br>Párek 100g |
|----------------|---|---|-------------------|
| nebo           |   |   |                   |

Na grafické klávesnici zvolte počet a potom klikněte na žlutý název PLU např

| 2 | 972        |
|---|------------|
| 3 | Párek 100g |
|   |            |

# Markování zadáním části názvu

Vyhledávání dle názvu je nejoblíbenější metoda markování. Popíšeme si ji na příkladě:

1. Otevřete stůl. Otevíraní stolu popisuje Otevření stolu

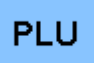

- 2. Klikněte na . Otevře se grafická klávesnice
- 3. Na grafické nebo na normální klávesnici zadejte část názvu PLU. Je jedno, zda zadáváte část názvu ze začátku, prostředku nebo konce. Tak jak zadáváte část textu, program filtruje názvy PLU bez ohledu na umístění PLU ve skupině
- 4. Klikněte na žluté tlačítko s názvem PLU

#### Zadání jiného počtu než jeden kus

• Na grafické klávesnici zvolte počet, kliknětě na X a potom na PLU např

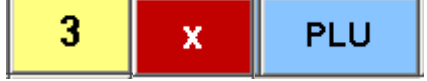

• Postupujte dle bodu 3 a bodu 4 zadáním části názvu a výběrem PLU

200000

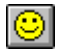

TIP: Grafickou klávesnici můžete kdykoliv uzavřít/otevřít tlačítkem 📕

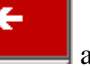

972

**TIP:** Pokud zadáte špatné znaky, můžete špatně zadané znaky vymazat pomocí zadat nový text.

### Markování zadáním PLU

Každé PLU má přiděleno interně číslo, které můžete využít pro markování. Interní číslo je

obyčejně vidět v rámci názvu PLU na žlutém tlačítku např **Párek 100g** má přidělen kód 972.

- 1. Otevřete stůl. Otevírání stolu popisuje Otevření stolu
- 2. Na grafické klávesnici zadejte kód PLU a klikněte na tlačítko PLU Napři kombinace

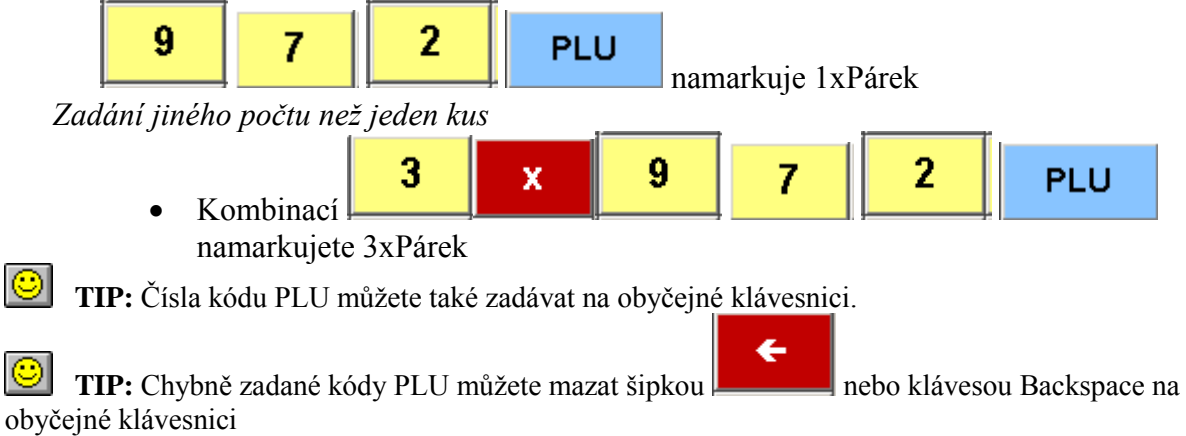

### Markování vyhledáváním ze skupiny Oblíbené

Pokladna si interně pamatuje nejčastěji použitá PLU toho dne a na vyžádání jimi aktualizuje skupinu "Oblíbené". Skupinu Oblíbené používáte stejným způsobem jako jiné skupiny viz výše sekce Markování vyhledáním PLU ve skupině. Chcete-li aktualizovat skupinu "Oblíbené", musíte se odhlásit a znovu přihlásit. Blíže viz <u>Přihlášení uživatele</u>.Pořadí PLU ve skupině Oblíbené je dáno počtem zaplacených položek. Nejčastěji placené PLU se plní od levého horního okraje směrem svisle dolů. Do skupiny "Oblíbené" se zařazují pouze položky zaplacené toho dne. Na začátku dne před vystavením první účtenky je tedy skupina Oblíbené prázdná.

### Markování kopií položek na otevřeném účtu

Pokud otevřete stůl, který již obsahuje nevyinkasovaná PLU, můžete je využít pro markování. Předpokládejme, že jste si otevřeli stůl 3, na které jsou již založeny následující PLU:

| Stůl/(Lístek): 3 |         |     |        |  |  |  |  |  |
|------------------|---------|-----|--------|--|--|--|--|--|
| Objednaná PLV    |         |     |        |  |  |  |  |  |
| Nakl.Hermelí     | 25,60   | 2,0 | 51,20  |  |  |  |  |  |
| Plzeň 0,5 1      | 60,00   | 1,0 | 60,00  |  |  |  |  |  |
| Mattoni 0,33     | 9,50    | 1,0 | 9,50   |  |  |  |  |  |
|                  |         |     | 120,70 |  |  |  |  |  |
|                  | Nová PL | υ   |        |  |  |  |  |  |
|                  |         |     | 0,00   |  |  |  |  |  |
|                  |         |     |        |  |  |  |  |  |
|                  |         |     |        |  |  |  |  |  |

 $\mathbb{R}$ 

Pokud chcete domarkovat např. Plzeň, stačí jenom kliknout na řádek s Plzní v sekci Objednaná PLU. Pokud chcete zvolit jiný počet než 1, zadejte počet x řádek.

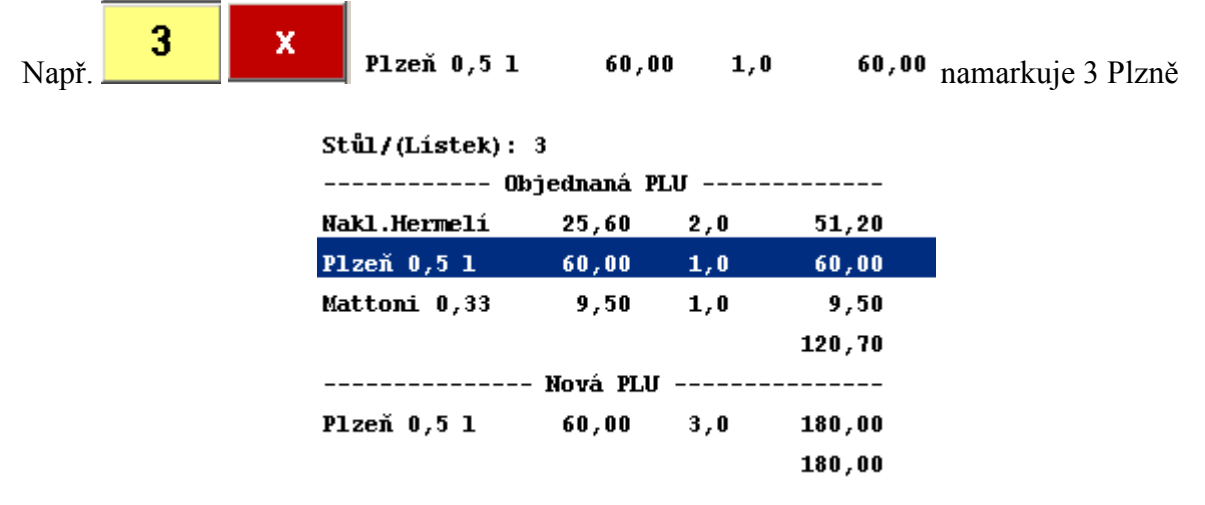

#### Markování použitím kopie poslední objednávky

Pokud otevřete prázdný stůl, můžete do něj vyvolat naposledy uloženou objednávku. Tuto objednávku můžete opravit (vymazat,přidat PLU) a následně stůl uzavřít. Tento způsob markování se používá hlavně při polením menu, kdy si téměř všichni dávají totéž.

1. Otevřete stůl. Stůl musí být prázdný

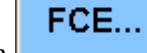

- 2. Klikněte na
- Poslední objednávka
- poslední objednávka se zkopíruje do

- nově otevřeného stolu
- 4. Objednávku upravte
- 5. Stůl uzavřete

3. Klikněte na

**INFO:** Pod tlačítkem "Poslední objednávka" se skrývá opravdu poslední objednávka, která se neustále přepisuje. Nelze vyvolat více posledních objednávek zpětně.

### Markování záporného počtu PLU

Způsob zadávání záporného počtu PLU je stejný jako kladného (viz výše) s tím rozdílem, že

| se neiprve klikne na tlačítko  |       | Můžeme tak např. použít kombinaci  |
|--------------------------------|-------|------------------------------------|
| se nejpive klikile na tlaetako |       | . Muzeme uk nupi. pouzit komoniuer |
|                                | натан |                                    |

| - | 3 | x | HOTOVÁ JÍDLA | 972<br>Párek 100g | pro odmarkování 3xpárek. |
|---|---|---|--------------|-------------------|--------------------------|
|---|---|---|--------------|-------------------|--------------------------|

Nebudeme zde opakovat všechny možnosti, protože již byly uvedeny výše pro případ kladných položek.

### Markování zlomku PLU – např. poloviční porce

Podobně jako v případě záporného počtu použijeme nejprve mínus, v případě části PLU musíme zadat nejprve desetinou část. Poloviční porci tedy zadáme např kombinací kláves

| 0 | 3 | 5 | x | HOTOVÁ JÍDLA | 972<br>Párek 100g | namarkuie |
|---|---|---|---|--------------|-------------------|-----------|
|   |   |   |   |              |                   | J         |

poloviční párek. Ostatní možnosti výběru zůstávají v platnosti s tím omezením, že použití

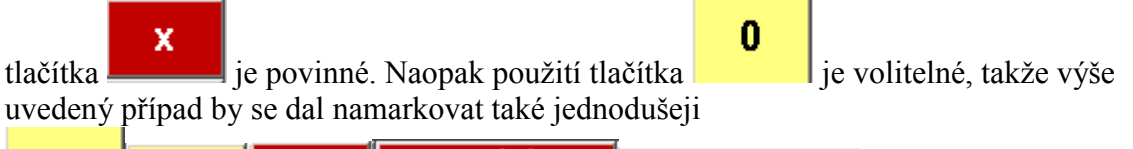

# Markování záporného zlomku PLU

Pokud jste se prokousali manuálem až sem, jistě vás neudiví, že zadání záporného zlomku PLU bude vypadat následovně

Tato kombinace namarkuje zápornou poloviční porci párků

### Výmaz chybně zadaného PLU

Každý otevřený stůl může mít 2 sekce Objednaná PLU a Nová PLU. Sekce Objednaná PLU obsahuje staré objednávky, jejichž výmaz je možný přes tlačítko Storno položek, blíže viz <u>Storno položek otevřeného stolu.</u> Sekce Nová PLU obsahuje právě markovaná PLU. Tyto PLU se stornují jednoduchým způsobem: Klikněte na daný řádek a řádek zmizí. Pokud chcete odebrat pouze určitý počet, zadejte nejprve odebíraný počet a poté klikněte na řádek v sekci Nová PLU. Řádek se nesmaže, ale sníží se namarkovaný počet

## Ukončení objednávky

Ukončení objednávky je jednoduché: klikněte na tlačítko tisknou bono bloky na definovaných tiskárnách (typicky v kuchyni).

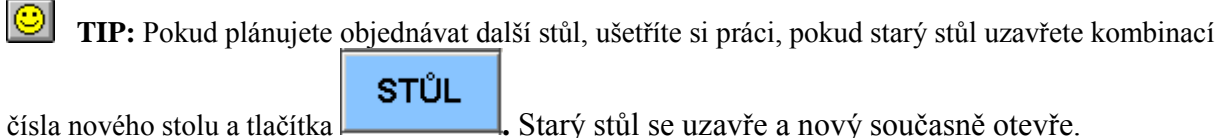

. Po uzavření stolu se

# Oddělení položek otevřeného stolu

Z otevřeného stolu můžete jednoduchým způsobem oddělit položky. Rozdělení stolu provedete následovně:

1. Otevřete stůl s namarkovanými PLU. Otevírání stolu blíže viz Otevření stolu.

| Nakl.He          | rmelí       |             | 2           | .,0         |             |             |             |          | 700m          | ے ا         | 1           | *           | 1      |
|------------------|-------------|-------------|-------------|-------------|-------------|-------------|-------------|----------|---------------|-------------|-------------|-------------|--------|
| Mattoni 0,33 1,0 |             |             | _           |             |             |             | 200111      |          | -             | <b>^</b>    |             |             |        |
| Plzeň 0,5 1 4,0  |             |             |             |             |             | Za          | aplatit L   | JCET     |               |             |             |             |        |
|                  |             |             |             |             |             |             | Přesu       | ın účtu  | I .           | Pře         | dběžný      | účet        | CS     |
| CELK             | <b>(EM:</b> |             |             | (           | 0,00        | Ir          | ndividuál   | lní pole | ožka          | Sto         | rno pol     | ložek       |        |
|                  |             |             |             |             |             | L,          |             |          |               |             |             |             |        |
| 0                |             | _           |             | -           |             | Û           |             |          |               | -           |             |             |        |
| Q                | W           | E           | R           | T           | z           | Û           | 1           | 0        | P             | 7           | 8           | 9           | 1      |
| Q<br>A           | WS          | E           | R           | TG          | Z           | 1<br>1      | I<br>K      | O<br>L   | P             | 7           | 8           | 9           | /<br>x |
| Q<br>A<br>Y      | W<br>S<br>X | E<br>D<br>C | R<br>F<br>V | T<br>G<br>B | Z<br>H<br>N | U<br>U<br>M | I<br>K<br>– | 0<br>L   | P<br>Sft<br>? | 7<br>4<br>1 | 8<br>5<br>2 | 9<br>6<br>3 | /<br>X |

 Klikněte v levém horní části okna na řádek obsahující oddělovanou položku – odděl se celý počet

nebo

Klikněte nejprve na oddělovaný počet na numerické žluté klávesnici a teprve potom na řádek s PLU – oddělí se pouze požadovaný počet

Oddělené položky mohou vypadat následovně:

| Nakl.Hermelí | 2,0 |        | Û |
|--------------|-----|--------|---|
| Mattoni 0,33 | 0,0 | 1,0    |   |
| Plzeň 0,5 l  | 2,0 | 2,0    |   |
|              |     |        |   |
| CELKEM:      |     | 129,50 |   |
|              |     |        |   |
|              |     |        |   |
|              |     |        |   |
|              |     |        |   |
|              |     |        |   |
|              |     |        |   |
|              |     |        | Û |

V pravém sloupku jsou oddělené počty, s kterými se dále pracuje.

4. Pokračujte v práci s odděleným účtem buď jeho zaplacením – tlačítko Zaplatit účet viz <u>Vystavení účtu</u>, přesunem na jiný stůl - tlačítko Přesun účtu viz <u>Přesun položek na jiný</u> <u>otevřený stůl</u> tiskem předběžného účtu tlačítkem Předběžný účet viz. <u>Předběžný účet.</u> nebo stornem vybraných PLU tlačítkem Storno položek viz <u>Storno položek</u> <u>otevřeného stolu.</u>

**INFO:** Pokud se spletete v oddělování, klikněte na tlačítko , celá operace se zruší a můžete začít znovu.

### Storno položek otevřeného stolu

PLU, které byly namarkovány a uloženy na účet se v případě potřeby mohou stornovat, pokud k tomu má obsluha oprávnění. Stornem položek otevřeného účtu se současně tisknou storno bono bloky v kuchyni případně na jiných tiskárnách.

1. Otevřete stůl, jehož položky chcete vystornovat. O otevírání stolu pojednává <u>Otevření</u> <u>stolu.</u> Nezadávejte žádné nové PLU.

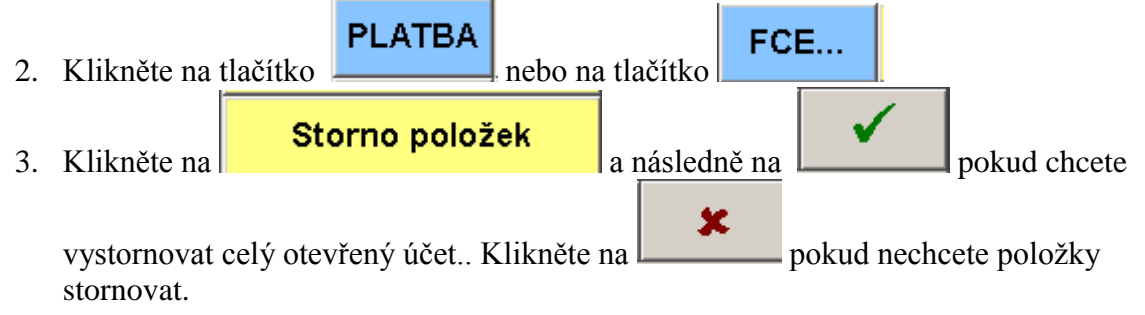

4. Pokud chcete stornovat pouze některé položky účtu, položky nejprve oddělte a potom

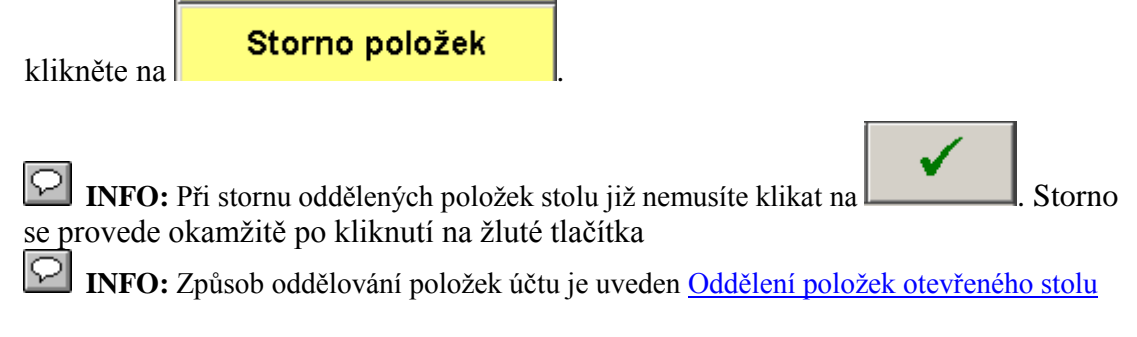

### Přesun položek na jiný otevřený stůl

Přesun položek se používá, pokud si host přesedne s celým účtem nebo jeho částí k jinému stolu. Cílový stůl může být prázdný nebo může mít namarkované položky. Cílový stůl může být zadám také svým podúčtem.

5. Otevřete stůl, jehož položky chcete přesunout. O otevírání stolu pojednává <u>Otevření</u> stolu.

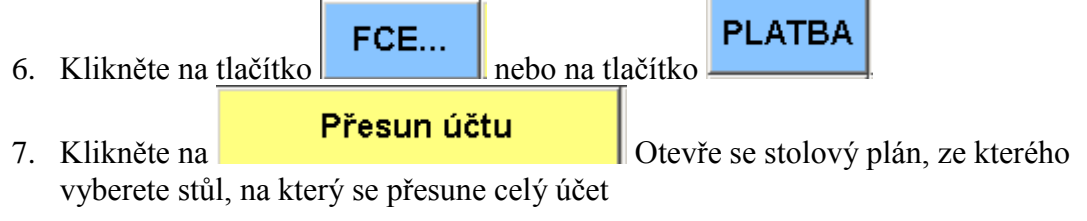

nebo

Nejprve oddělte položky, které chcete přesunout a potom klikněte na

| Přesun účtu     | Otevře se stolový plán, ze kterého vyberete stůl, na |
|-----------------|------------------------------------------------------|
| 1, 7, 2, 17,72, | 51, 5, 5,                                            |

který se přesune celý účet

**INFO:** Rychleji zadáte cílový stůl, pokud před kliknutím na

Přesun účtu

nejprve zadáte cílový stůl. V takovém případě se neotvírá stolový plán. Můžete použít i zadání čísla stolu a jeho podúčtu

**INFO:** Způsob oddělování položek účtu je uveden <u>Oddělení položek otevřeného stolu</u>

## Předběžný účet

Předběžný účet pouze tiskne aktuální stav účtu na tiskárnu bez toho, aby se účet uzavřel. Lze tisknou celý účet nebo pouze oddělené položky.

8. Otevřete stůl, jehož položky chcete vytisknou v podobě předběžného účtu. O otevírání stolu pojednává <u>Otevření stolu.</u>

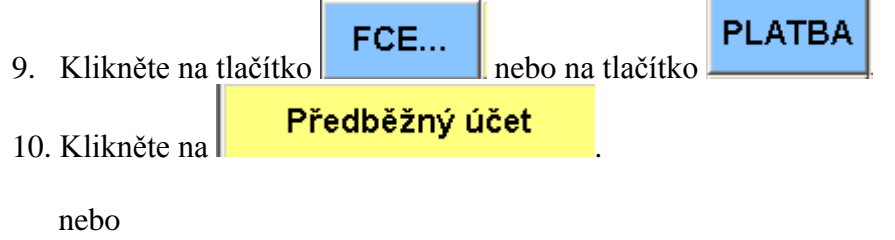

11. Nejprve oddělte položky, které chcete předběžně vytisknout a potom klikněte na **Předběžný účet** 

**INFO:** Způsob oddělování položek účtu je uveden <u>Oddělení položek otevřeného stolu.</u>

# Individuální položka

Individuální položka umožňuje zadat PLU, které není uvedeno v ceníku. Používá se v nouzovém případě, pokud je třeba namarkovat třeba nějaké speciální přání hosta a nebo položku, která se zapomněla nadefinovat. Individuální položka nemá vazbu na sklad, tudíž nic neodepisuje ze skladu, čili suroviny vydané na danou položku by se měly zaznamenat na papír a později odepsat ze skladu pomocí skladového odpisového dokladu U individuální položky se musí zadat jméno, prodejní cena, skupina a skladové středisko. Naopak se nemusí zadávat interní číslo: na denní statistice bude individuální položka uvedena vždy pod číslem 9999.

1. Otevřete stůl O otevírání stolu pojednává <u>Otevření stolu</u>. Nezadávejte žádné nové PLU.

Individuální položka

2. Klikněte na tlačítko

FCE...

3. Klikněte na tlačítko

4. Objeví se definiční okno

| Název     |      |      |
|-----------|------|------|
| Skupina   | Cena | 0.00 |
| Obj.mist. |      |      |

5. Pomocí grafické nebo obyčejné klávesnice zadejte název PLU a klikněte na tlačítko Název

6. Pomocí grafické nebo obyčejné klávesnice zadejte prodejní cenu a klikněte na tlačítko **Cena** 

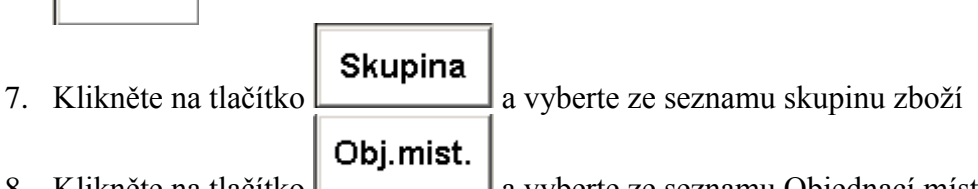

8. Klikněte na tlačítko a vyberte ze seznamu Objednací místo – středisko, typicky Kuchyň.

Vyplněné okno může vypadat následovně:

| · Jpmene  |                                                                 |                         |             |         |  |  |  |  |
|-----------|-----------------------------------------------------------------|-------------------------|-------------|---------|--|--|--|--|
|           | Název                                                           | Sal mísa                |             |         |  |  |  |  |
|           | Skupina                                                         | PŘÍLOHY                 | Cena        | 58,00   |  |  |  |  |
|           | Obj.mist.                                                       | KUCHYNĚ                 |             |         |  |  |  |  |
| 9. Klikně | éte na                                                          | v pravém horním rohu, P | LU se uloží | na stůl |  |  |  |  |
| INFO: K   | <b>INFO:</b> Kliknutím na zrušíte zadávání individuální položky |                         |             |         |  |  |  |  |

### Poznámky a vzkazy do kuchyně

Poznámky do kuchyně slouží k zadání doplňkové textové informace na bono blok do kuchyně k a/nebo oddělení textu na bono bloku. Oddělení textu může být čarou nebo střihem, pokud má tiskárna v kuchyni střihačku.

Doplňkové texty se neukládají nikde na účet hosta, pouze se tisknou na tiskárně. Pokladna může využívat seznamu standardních textů, které se nabízejí při zadávání poznámky. Dochází tak k urychlení zadávání textu.

#### Rozdělení objednávky do kuchyně střihem nebo podtržením bez textu

- 4. Otevřete stůl. Otevíraní stolu popisuje Otevření stolu.
- 5. Začněte zadávat PLU. O zadávání PLU pojednává Markování PLU.
- 6. Klikněte na tlačítko pro grafické oddělení objednávky do kuchyně nebo

na pokud chcete oddělit bonobloky střihem

7. Pokračujte v zadávání objednávky

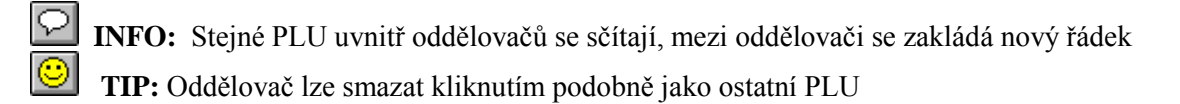

#### Rozdělení objednávky do kuchyně střihem nebo podtržením se zadáním textu

- 1. Otevřete stůl. Otevíraní stolu popisuje Otevření stolu.
- 2. Začněte zadávat PLU. O zadávání PLU pojednává Markování PLU.

| 3. Klikněte na tlačítko | FCE           |                       |                                    |
|-------------------------|---------------|-----------------------|------------------------------------|
| 4. Na grafické klávesn  | ici nebo na n | ormální klávesnici za | dejte text poznámky                |
| 5. Klikněte na tlačítko |               |                       | . Do objednávky se uloží text      |
| poznamky a soucasi      | ne podtrzitko |                       |                                    |
| Klikněte na tlačítko    |               | Střih                 | . Do objednávky se uloží text      |
| poznámky a současně se  | místo označ   | í pro střih           | 5 5                                |
| nebo                    |               |                       |                                    |
| Klikněte na tlačítko    | P             | oznámka               | Do objednávky se uloží pouze       |
| text poznámky bez oddě  | lovače.       |                       | . Do objectica (k.) be clobi pouze |

6. Pokračujte v zadávání objednávky

**TIP:** Pokud si v poznámkovém bloku nadefinujete stálé poznámky, program je nabízí a vyhledává dle znaků, které postupně zadáváte. Kliknutím na řádek s poznámkou se poznámka uloží. Ušetříte si tak opětovné zadávání stejných textů.

#### Odeslání vzkazu do kuchyně bez namarkovaného PLU

- 1. Otevřete stůl kterého se to týká
- 2. Klikněte na tlačítko
- 3. Na grafické klávesnici nebo na normální klávesnici zadejte vzkaz

| 4  | Klikněte i | na tlačítko |        | Vz | kaz    |    |          |       |           |
|----|------------|-------------|--------|----|--------|----|----------|-------|-----------|
| 5. | Vyberte    | objednací   | místo, | na | kterém | má | _<br>být | vzkaz | vytisknut |
|    | Objednací  | místo       |        |    |        |    |          |       |           |
|    | Kavárna    |             |        |    |        |    |          |       |           |
|    | Kuchyně    |             |        |    |        |    |          |       |           |
|    | Minibar    |             |        |    |        |    |          |       |           |
|    | Prodejna   | recepce     |        |    |        |    |          |       |           |
|    | Restaura   | се          |        |    |        |    |          |       |           |
|    | RESTDOS    |             |        |    |        |    |          |       |           |

# Vystavení účtu

Vystavit účet můžete dvěma způsoby: vystavení celého účtu na hotovost nebo vystavení účtu s možností výběru typu platby, zadání slev, zadání měny atd.

### Vystavení celého účtu na hotovost

Protože o hotovostí platbě se předpokládá, že bude nejčastější, je její zadání také nejjednodušší

1. Otevřete stůl, který chcete zaplatit. O otevření stolu pojednává Otevření stolu.

CASH

2. Klikněte na tlačítko a celý účet se najednou vystaví na hotovost

### Vystavení účtu

- 1. Otevřete stůl, který chcete zaplatit. O otevření stolu pojednává Otevření stolu.
- 2. Klikněte na tlačítko
- Pokud nechcete platit celý účet, nejprve si oddělte položky k placení. O oddělování položek pojednává <u>Oddělení položek otevřeného stolu.</u>
- 4. Klikněte na tlačítko **Zaplatit ÚČET** 
  - Platba
- Klikněte na tlačítko , pokud chcete platit účet jinou platbou než na hotovost. Blíže viz <u>Výběr typu platby</u>

Měna

- 6. Klikněte na tlačítko pokud přijímáte EURa a chcete zaznamenat platbu v eurech. Blíže viz <u>Platba v měně.</u>
- Klikněte na tlačítko pokud chcete poskytnout na účet slevu. Blíže viz Zadání slevy na účet.

#### Hladina

8. Klikněte na tlačítko pokud chcete zadat ceny celého účtu v jiné cenové hladině. Blíže viz <u>Výběr cenové hladiny účtenky.</u>

Text(-)

- 9. Zadejte na grafické klávesnici text a klikněte na pokud chcete zadat individuální text na začátku nebo na konci účtenky
- 10. Klikněte na tlačítko a účet se vystaví

# Výběr typu platby účtu

Tuto funkci použijete, pokud budete platili jinou platbou než hotovostí.

- Začněte vystavením účtu blíže viz <u>Vystavení účtu.</u>
- Klikněte na tlačítko
- V levém okně klikněte na řádek s požadovanou platbou

Platba

|                                 | Degustace                            |         |
|---------------------------------|--------------------------------------|---------|
|                                 | Faktura                              |         |
|                                 | Hot.účet                             |         |
|                                 | Hotovost                             |         |
|                                 | Karta                                |         |
|                                 | Personál                             |         |
|                                 | Youcher                              |         |
|                                 | Zák.karta                            |         |
|                                 |                                      |         |
|                                 |                                      |         |
|                                 |                                      |         |
| •                               |                                      |         |
| <ul> <li>Klikněte na</li> </ul> | a platha sa provada naho klikněta na | × nokud |
| chcete platbu přeruš            | it                                   | рокий   |

**INFO** Seznam výše uvedených plateb se může lišit podle toho, jaké typy plateb má obsluha povoleny.

Pokud zvolíte platbu Hot. účet (hotelový účet) jedná se o instalaci pokladny, která zapisuje může převádět platbu do HOTEL32. V takovém případě zadejte číslo pokoje a klikněte na tlačítko

Pokoj

Pokladna ukáže seznam bydlejících na zadaném pokoji. Kliknutím na řádek se jménem

vyberte ubytovaného, kterému zatížíte účet Následně klikněte na tlačítko

# Platba v měně

Pokladna (pokud je nakonfigurována) umožňuje evidovat tržbu za hotovost v eurech a korunách. Obsluha má možnost zadat skutečně placenou částku v eurech a rozhodnout se, zda bude vracet v korunách či eurech. Ať už obsluha vrací v korunách či eurech, na konci dne v sestavě Tržní list se vyčíslí celková tržba v hotovosti v korunách, částka v české měně a částka v eurech, tak jak byla zadána při platbě v měně.

- Začněte vystavením účtu blíže viz <u>Vystavení účtu</u>
- Klikněte na tlačítko

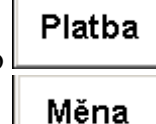

- Klikněte na tlačítko
- Klikněte v levém okně na řádek s názvem EUR

| • Objeví se okno s např následujícími hodnota | mi: |
|-----------------------------------------------|-----|
|-----------------------------------------------|-----|

| ×       | СZК    |  | EUR  |   |
|---------|--------|--|------|---|
| Účtenka | 117,00 |  | 4,50 |   |
| Placeno | 0,00 🗸 |  | 4,50 | ✓ |
| Vrátit  | 0,00 🗸 |  | 0,00 | ✓ |
|         |        |  |      |   |

• Zadejte hodnotu bankovky v Eurech, kterou bylo placeno a klikněte na v řádku placeno a sloupku EUR. Výsledek může vypadat následovně:

| ×        | CZK    |   | EUR  |   |
|----------|--------|---|------|---|
| Účtenka  | 117,00 |   | 4,50 |   |
| Placeno  | 0,00 🗸 |   | 5,00 |   |
| Vrátit   | 14,00  | ✓ | 0,50 | ✓ |
| <b>√</b> | 14.00  |   |      |   |

- Klikněte na vedle pokud chcete vrátit 14 Kč. Program na konci dne vyčíslí, že máte odevzdat 5 Eur a o 14 Kč sníží odvodní povinnost v české měně
- Klikněte na vedle odevzdat 4,5 Eur
   Klikněte na vyčíslí, že máte odevzdat 4,5 Eur

INFO: Zadávání hodnoty Eur je aktivní pouze pro platbu v hotovosti

**INFO:** Pro každou platbu se vytiskne odpočet směny

**TIP:** Můžete použít i kombinovanou platbu. V řádku placeno můžete zadat jak koruny tak Eura. V řádku vrátit je potom uvedena částka k vrácení, která respektuje jak placené koruny tak Eura např. ve příkladě

| ×       | СZК      |  | EUR  |              |
|---------|----------|--|------|--------------|
| Účtenka | 117,00   |  | 4,50 |              |
| Placeno | 100,00 🗸 |  | 5,00 | $\checkmark$ |
| Vrátit  | 114,00 🗸 |  | 4,30 | $\checkmark$ |
|         |          |  |      |              |

bylo zaplaceno 100 Kč a 5 EUR. Kliknutím na u patřičné částky v řádku Vrátit se rozhodneme, zda vrátíme 114 Kč nebo 4.3 EUR

### Zadání slevy na účet

• Začněte vystavením účtu blíže viz <u>Vystavení účtu.</u>

Klikněte na tlačítko

Sleva

• V levém horním okně se objeví seznam možných slev:

| Bez slevy         |
|-------------------|
| Slevová karta     |
| za nák.ceny       |
| za nák.ceny + %   |
| za nák.ceny + DPH |
| za prod.ceny - %  |

- 1. Klikněte na "Bez slevy", pokud jste omylem vstoupili do nabídky slev a chcete zaplatit účet v plné ceně
- 2. Klikněte na "slevová karta", pokud je připojen systém magnetických slevových karet. Program si vyčte výši aktuální slevy z karty
- 3. Klikněte na "za nák. ceny" a program sníží celý účet na skladové ceny
- 4. Zadejte na grafické klávesnici výši přirážky v procentech a klikněte na "za nák. ceny +%" a pokladna vystaví účet na skladové ceny navýšené o vámi zadanou přirážku. Pokud napři chcete přirazit ke skladovým

1

5

cenám 15%, zadejte kombinaci

| za nák.ceny | + | % |
|-------------|---|---|
|-------------|---|---|

- 5. Klikněte na "za nák ceny+DPH", pokud chcete vystavit účet do skladových cen navýšených o DPH z prodeje
- 6. Zadejte na grafické klávesnici výši selvy v procentech a klikněte na "za prod.ceny -%" a pokladna vystaví účet snížený o zadanou slevu. Pokud

| např chcete slevnit15%, zad | ejte kombinaci | 1 | 5 |  |
|-----------------------------|----------------|---|---|--|
| za prod.ceny - %            |                |   |   |  |

**INFO:** Slevy výše popsané podléhají přístupovým právům uživatele, tudíž ne všechny slevy zde uvedené se nabízejí všem uživatelům pokladny.

### Výběr cenové hladiny účtenky

Každá položka (PLU) může mít interně až 10 cenových hladin. Tyto hladiny se dají použít těsně před vystavením účtu. Cenami nové hladiny se modifikují původní prodejní ceny

- Začněte vystavením účtu blíže viz Vystavení účtu.htm
  - Klikněte na tlačítko
    - V levém okně klikněte na řádek s číslem cenové hladiny

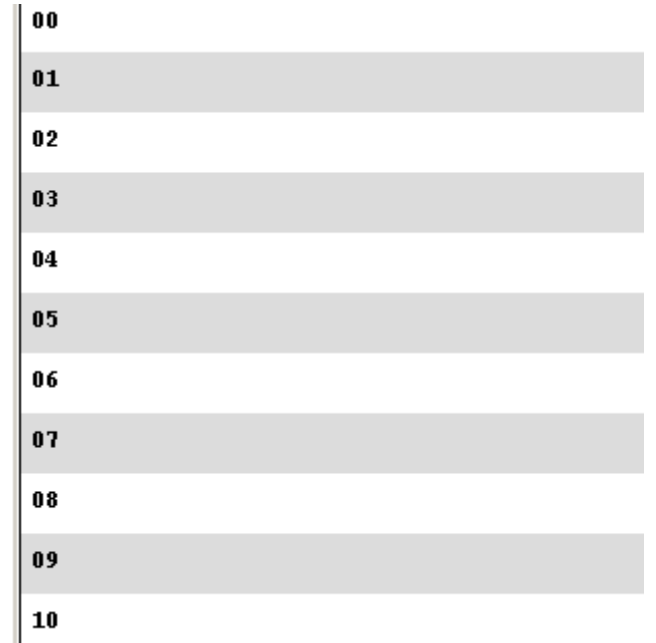

#### Storno vystaveného účtu

Pokud byl účet chybně vystaven, lze ho (pokud máte toto právo povoleno) vystornovat. Storno účtu účet smaže. Položky stornovaného účtu nezmizí, ale převedou se na Vámi vybraný stůl. Stůl, na který se převedou položky stornovaného účtu může být libovolný. Pokud na vybraném stole je již něco namarkovaného, položky stornovaného účtu se na stůl přičtou. Pokud je stůl prázdný, stůl se otevře. Pokud na stornovaný účet byla aplikovaná sleva, cenová hladina, zaokrouhlení apod. všechny tyto operace se zruší a na vybraný stůl se převedou položky v původních cenách tak, jak jsou zadány při původním markování.

• Přesvědčte se, že není otevřený žádný stůl.

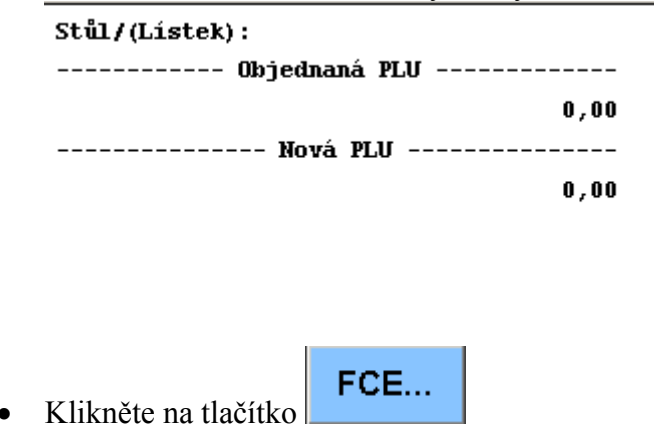

• V levém horním okně se ukáže seznam zaplacených účtenek

| Účtenka / stůl / typ platby / vystavil / částka |   |          |        |        |  |  |
|-------------------------------------------------|---|----------|--------|--------|--|--|
| 6                                               | 1 | Karta    | LORENC | 180,00 |  |  |
| 5                                               | 5 | Hotovost | LORENC | 74,00  |  |  |
| 4                                               | 3 | Hotovost | LORENC | 177,00 |  |  |
| 2                                               | 7 | Hotovost | LORENC | 115,00 |  |  |
| 1                                               | 7 | Hotovost | LORENC | 26,00  |  |  |

První sloupek obsahuje číslo účtenky. Účtenky jsou číslovány od 1 po každé denní uzávěrce . Číslo účtenky je také tištěno v záhlaví účtenky Druhý sloupek je číslo stolu, z kterého byla vystavena účtenka Třetí sloupek je název typu platby, kterým byla účtenky vystavena

Čtvrtý sloupec obsahuje jméno, kdo účtenku vystavil

V pátém sloupci je částka účtenky

 Klikněte na řádek s účtenkou, kterou chcete stornovat – objeví se okno s možnými funkcemi:

|           | KONEC        | Zoom     | ¢           | ×            | $\checkmark$ |
|-----------|--------------|----------|-------------|--------------|--------------|
| Spropitné |              |          | Storno účtu |              |              |
| •         | Změna platby |          | Doti        | sk účtu      | CS           |
| Klikněte  | na           | rno účtu | - objeví    | se stolový p | olán         |

• Klikněte na stůl, na který chcete převést položky stornovaného účtu

**TIP:** Storno účtenky urychlíte, pokud před kliknutím na tlačítko Storno účtu zadáte číslo stolu.

**TIP :** Pokud chcete stornovat účtenku na stůl a podúčet stolu, zadejte číslo stolu/podúčet a tlačítko Storno účtu. Např.pokud chcet<u>e stornovat</u> vybraný účet na stul 10/3 vyberte účet a klikněte na

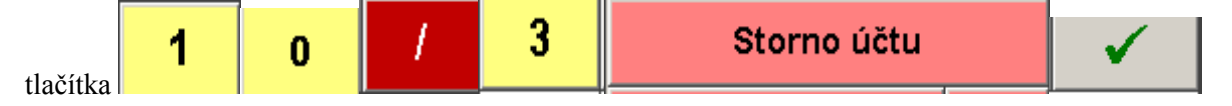

#### Dotisk účtu

Dotisk účtenky slouží k tisku kopie účtenky pokud např.v tiskárně dojde papír, host žádá ještě jednu kopii apod. Dotisk účtenky nemá žádný vliv na celkové tržby zaznamenané pokladnou a může se používat libovolně. O každém dotisku je však proveden záznam v elektronické žurnálové pásce.

• Přesvědčte se, že není otevřený žádný stůl.

•

٠

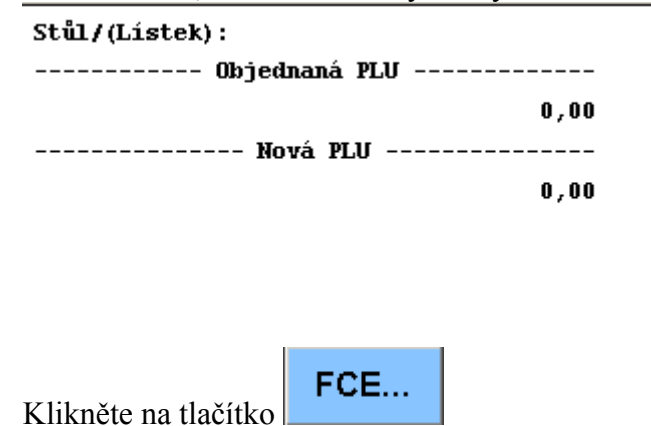

• V levém horním okně se ukáže seznam zaplacených účtenek

| Účtenka / stůl / typ platby / vystavil / částka |   |          |        |        |  |  |
|-------------------------------------------------|---|----------|--------|--------|--|--|
| 6                                               | 1 | Karta    | LORENC | 180,00 |  |  |
| 5                                               | 5 | Hotovost | LORENC | 74,00  |  |  |
| 4                                               | 3 | Hotovost | LORENC | 177,00 |  |  |
| 2                                               | 7 | Hotovost | LORENC | 115,00 |  |  |
| 1                                               | 7 | Hotovost | LORENC | 26,00  |  |  |

První sloupek obsahuje číslo účtenky. Účtenky jsou číslovány od 1 po každé denní uzávěrce . Číslo účtenky je také tištěno v záhlaví účtenky Druhý sloupek je číslo stolu, z kterého byla vystavena účtenka Třetí sloupek je název typu platby, kterým byla účtenky vystavena Čtvrtý sloupec obsahuje jméno, kdo účtenku vystavil V pátém sloupci je částka účtenky Klikněte na řádek s účtenkou kterou chcete dotisknout objeví se okno s možními

• Klikněte na řádek s účtenkou, kterou chcete dotisknout - objeví se okno s možnými funkcemi:

|              | KONEC | Zoom    | ¢    | ×         | $\checkmark$ |
|--------------|-------|---------|------|-----------|--------------|
| Spropitné    |       |         | S    | torno účt | u            |
| Změna platby |       |         | Doti | sk účtu   | CS           |
| Klikněte 1   | Dotis | sk účtu |      |           |              |

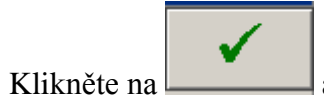

a na připojené tiskárně se vytiskne kopie účtenky.

### Změna typu platby účtu

Změna typu platby slouží pro záměnu jednoho typu platby za druhou u již vystavené účtenky. Druhou metodou by bylo storno účtenky a její opětovné vystavení na jiný způsob platby.

• Přesvědčte se, že není otevřený žádný stůl.

| Stůl/(Lístek) :      |          |      |
|----------------------|----------|------|
| Objedu               | naná PLV |      |
|                      |          | 0,00 |
| Nov                  | vá PLV   |      |
|                      |          | 0,00 |
|                      |          |      |
|                      |          |      |
|                      |          |      |
|                      |          | I    |
| TT1*1 V1 V/.1        | FCE      |      |
| Klikněte na tlačítko |          |      |

• V levém horním okně se ukáže seznam zaplacených účtenek

| Účtenka / stůl / typ platby / vystavil / částka |   |          |        |        |  |  |
|-------------------------------------------------|---|----------|--------|--------|--|--|
| 6                                               | 1 | Karta    | LORENC | 180,00 |  |  |
| 5                                               | 5 | Hotovost | LORENC | 74,00  |  |  |
| 4                                               | 3 | Hotovost | LORENC | 177,00 |  |  |
| 2                                               | 7 | Hotovost | LORENC | 115,00 |  |  |
| 1                                               | 7 | Hotovost | LORENC | 26,00  |  |  |

První sloupek obsahuje číslo účtenky. Účtenky jsou číslovány od 1 po každé denní uzávěrce . Číslo účtenky je také tištěno v záhlaví účtenky

Druhý sloupek je číslo stolu, z kterého byla vystavena účtenka

Třetí sloupek je název typu platby, kterým byla účtenky vystavena

Čtvrtý sloupec obsahuje jméno, kdo účtenku vystavil

V pátém sloupci je částka účtenky

٠

• Klikněte na řádek s účtenkou, u které chcete změnit typ platby - objeví se okno s možnými funkcemi:

| Ī               | KONEC        | Zoom       | $\Diamond$  | x           | $\checkmark$ |  |
|-----------------|--------------|------------|-------------|-------------|--------------|--|
|                 | Spropitné    |            | Storno účtu |             |              |  |
|                 | Změna platby |            | Doti        | Dotisk účtu |              |  |
| –<br>Klikněte r | Změ          | ina platby |             |             |              |  |

Klikněte na Platba

- V levém okně klikněte na řádek s názvem nové platby
- Klikněte na . Změna platby se provede.

**INFO:** Nelze měnit platbu z jednoho typu platby na stejný způsob platby. Proto pokud chcete změnit pouze číslo pokoje, na který byla vystavena účtenky (platba Hot. účet), musíte účtenku vystornovat viz <u>Storno vystaveného účtu</u> a opětovně zaplatit na platbou Hot. účet s tentokrát správným číslem pokoje nebo správným účtem hosta.

### Založení spropitného

Spropitné řeší problematiku evidence tipů (spropitného), které host poskytl obsluze. Tímto způsobem se řeší pouze spropitné na bezhotovostí platbu (hlavně platby typu Kreditní karta a Hotelový účet). V takovém případě obsluha zadá výši spropitného a pokladna o zadanou výši spropitného navýší platbu za kreditku nebo za hotelový účet a současně o stejnou částku sníží odvodní povinnost v hotovosti. Pokud byla původní platba na hotelový účet – obsluha se o nic nemusí starat, protože na pokladna sama zašle na hotelový účet dodatečnou platbu ve výši spropitného. Pokud byla původní platba na kreditní kartu, musí obsluha samozřejmě do kreditního terminálu zadat částku včetně spropitného, aby se z bankovního účtu hosta odečetla vyšší částka.

• Přesvědčte se, že není otevřený žádný stůl

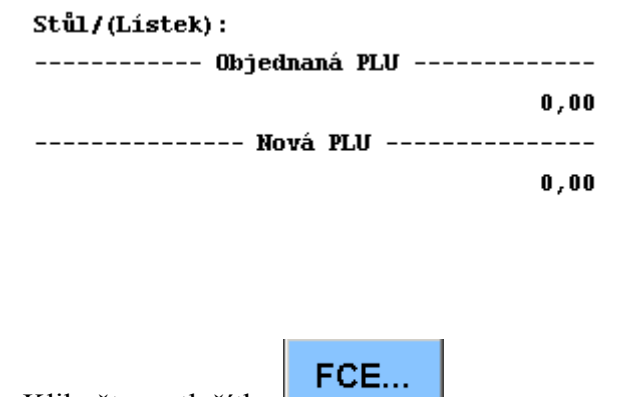

- Klikněte na tlačítko
  - V levém horním okně se ukáže seznam zaplacených účtenek

| Účtenka / stůl / typ platby / vystavil / částka |   |          |        |        |  |  |  |
|-------------------------------------------------|---|----------|--------|--------|--|--|--|
| 6                                               | 1 | Karta    | LORENC | 180,00 |  |  |  |
| 5                                               | 5 | Hotovost | LORENC | 74,00  |  |  |  |
| 4                                               | 3 | Hotovost | LORENC | 177,00 |  |  |  |
| 2                                               | 7 | Hotovost | LORENC | 115,00 |  |  |  |
| 1                                               | 7 | Hotovost | LORENC | 26,00  |  |  |  |

První sloupek obsahuje číslo účtenky. Účtenky jsou číslovány od 1 po každé denní uzávěrce . Číslo účtenky je také tištěno v záhlaví účtenky Druhý sloupek je číslo stolu, z kterého byla vystavena účtenka Třetí sloupek je název typu platby, kterým byla účtenky vystavena Čtvrtý sloupec obsahuje jméno, kdo účtenku vystavil V pátém sloupci je částka účtenky

- Klikněte na řádek s účtenkou, ke které chcete založit spropitné
- Na grafické klávesnici zadejte výši spropitného a klikněte na tlačítko

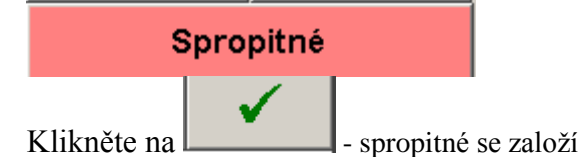

•

# Denní uzávěrka

1. Nejprve musí být všechny stoly vyrovnány (zaplaceny)

SRV...

2. Stiskněte tlačítko

3. Stiskněte tlačítko

Závěrková sestava

4. Program vygeneruje závěrkovou sestavu. Tlačítkem vytisknete

| Vystup na ti                                                                             | skarnu:                                                                                                |                                |             |               | <b>X</b> |  |
|------------------------------------------------------------------------------------------|----------------------------------------------------------------------------------------------------|--------------------------------|-------------|---------------|----------|--|
| ZÁVĚRKOV<br>IČO: 112                                                                     | VÁ SESTAVA<br>ComArrs.r<br>Pardubic<br>22233 DIČ                                                       | (aktuá<br>.o.<br>e<br>: CZ1122 | iln<br>223: | í)<br>3       |          |  |
| TRŽBY                                                                                    | (dle způso)                                                                                            | bu platł                       | )<br>(Y)    |               |          |  |
| ======================================                                                   | : 1 (Resta                                                                                             | urace)                         |             |               | ==       |  |
| Typ(y) platby<br>Rastr(y)<br>Stůl(y)<br>Ceny<br>Datum<br>Vytiskl<br>Dne<br>Způsob platby | Y: Všechny<br>: Všechny<br>: Všechny<br>: Prodejní<br>: 12.06.20<br>: OBSLUHA<br>: 12.06.20<br>T R Ž B | 14<br>14 10:29<br>¥            | 9:0         | 6<br><br>Část | ==<br>ka |  |
| Celkem                                                                                   |                                                                                                    |                                |             |               |          |  |
|                                                                                          |                                                                                                    |                                |             |               | •        |  |

6. Program nahlásí datum uzávěrky a zeptá se na potvrzení.

Provedení závěrky 12.06.2014. POTVRĎTE !

- 7. Potvrď te tlačítkem
- 8. Nyní můžete program ukončit dvojitým stisknutím tlačítka KONEC